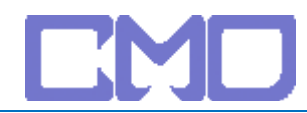

## 查出 Default Gateway

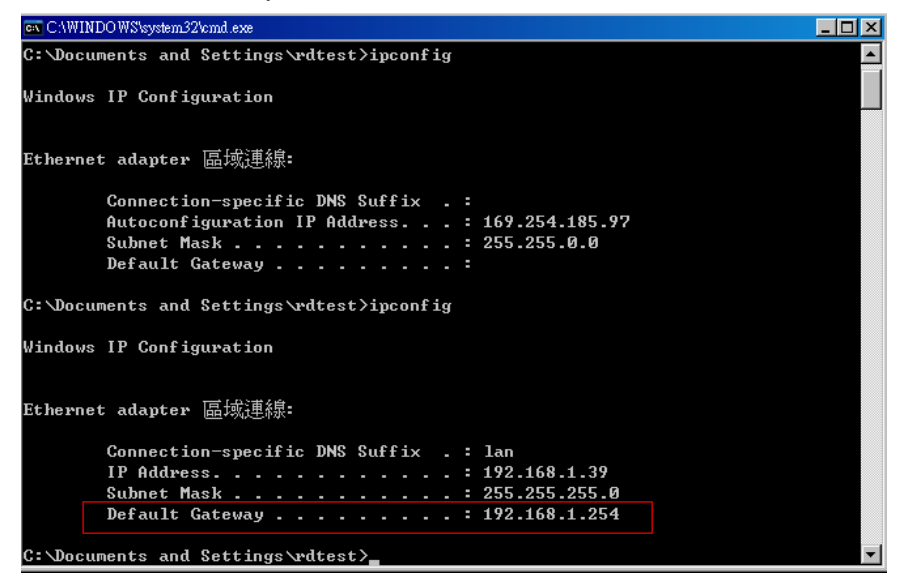

查得 IP 位址為 192.168.1.254 後,開啓 admin 輸入

| 連線到 192.168.1.254 |             | <u>?×</u> |
|-------------------|-------------|-----------|
|                   |             | A PA      |
| AboCom            |             |           |
| 使用者名稱(U):         | 🖸 admin     | •         |
| 密碼(P):            | ***         |           |
|                   | ☑ 記憶我的密碼(R) |           |
|                   |             |           |
|                   | 確定          |           |

## 點選網路應用程式

| 設定                   | 無線網路          | 平衡負載   | 網路安全     | 網路存取控制 | 網路應用程式   | 管理 | 狀態 |              |  |
|----------------------|---------------|--------|----------|--------|----------|----|----|--------------|--|
| 特殊應                  | 用規則           | 串流&VPN | UPnP     |        |          |    |    |              |  |
| DMZ                  | - 外部網路        | L      | ◎ 啓動 C ₪ | 罰閉     | DMZ IP位址 |    |    | 192.168.1.47 |  |
| DMZ                  | - 外部網路:       | 2      | C啓動 ⓒ陽   | 罰閉     | DMZ IP位址 |    |    |              |  |
| 一 <b>特殊</b> 」<br>埠轉送 | <b>應用規則</b> — |        | ⓒ啓動 ∁₿   | 罰閉     |          |    |    |              |  |

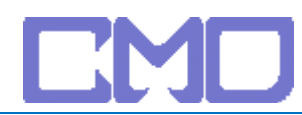

## 啓動 UPnP

| 設定                      | 無線網路 | 各 平衡負載 | 網路安全             | 網路存取控制 | 網路應用程式 | 管理 | 狀態 |  |
|-------------------------|------|--------|------------------|--------|--------|----|----|--|
| 特殊應                     | 用規則  | 串流&VPN | UPnP             |        |        |    |    |  |
| UPnP<br>UPnP<br>UPnP \$ |      |        | ● 啓動 C 關<br>5000 | 閖      |        |    |    |  |
|                         |      |        |                  | 儲存該    | 定取消    |    |    |  |

需要啓用 DMZ 穿透查到位址

| 🛟 EasySetup                           |              |              |        | × |
|---------------------------------------|--------------|--------------|--------|---|
|                                       |              |              |        |   |
| 바뀌고나는                                 |              |              | 推动     | 1 |
| · · · · · · · · · · · · · · · · · · · |              |              | 12-4   | _ |
| ID                                    | IP 地址        | MAC地址        |        | - |
| qaqqzzNGPP                            | 192.108.1.44 | 001E53600220 |        |   |
|                                       |              |              |        |   |
|                                       |              |              |        |   |
|                                       |              |              |        |   |
|                                       |              |              |        |   |
|                                       |              |              |        |   |
|                                       |              |              |        |   |
|                                       |              |              |        |   |
| ·<br>推动维度·                            |              |              |        |   |
| 100-45-26200                          |              |              |        |   |
|                                       |              |              |        |   |
|                                       |              |              |        |   |
|                                       |              |              |        |   |
|                                       |              |              |        |   |
|                                       |              | 上一步          | 下一步 取消 | 肖 |
|                                       |              |              |        |   |

## 按到剛剛網頁進入打開啓動 DMZ

| 設定               | 無線網路        | 平衡負載     | 網路安全     | 網路存取控制 | 網路應用程式   | 管理 | 狀態 |              |
|------------------|-------------|----------|----------|--------|----------|----|----|--------------|
| 特殊應              | 用規則 串       | ·流&VPN I | UPnP     |        |          |    |    |              |
| DMZ<br>DMZ       | - 外部網路 1 -  |          | ④啓動 C闌   | 閉      | DMZ IP位址 |    |    | 192.168.1.44 |
| DMZ<br>DMZ       | - 外部網路 2 -  |          | ◎ 啓動 〇 闘 | 閉      | DMZ IP位址 |    |    | 192.168.1.44 |
| <b>特殊</b><br>埠轉送 | 些用規則 ——<br> |          | ◎ 啓動 〇 闘 | 閉      |          |    |    |              |

設定完成後將 IP 分享器重新啓動並移除 netTV BOX 電源 待 IP 分享器啓動完成在接上 netTV BOX 的電源